歩け歩け運動は、歩数をヘルスアップWebへ送信していただきます。 歩数のカウントは<u>YAMASA歩数計か、専用のスマートフォンアプリ</u> <u>「スマートヘルスアップアプリ」</u>を利用します。

「オムロン活動量計(オムロンコネクトアプリ利用)」「FITBIT活動量計」をお持ちの方は、それらをスマートヘルスアップアプリに連携することが可能です。 (基本、スマートヘルスアップアプリは、スマートフォン内蔵歩数計と連携しています。)

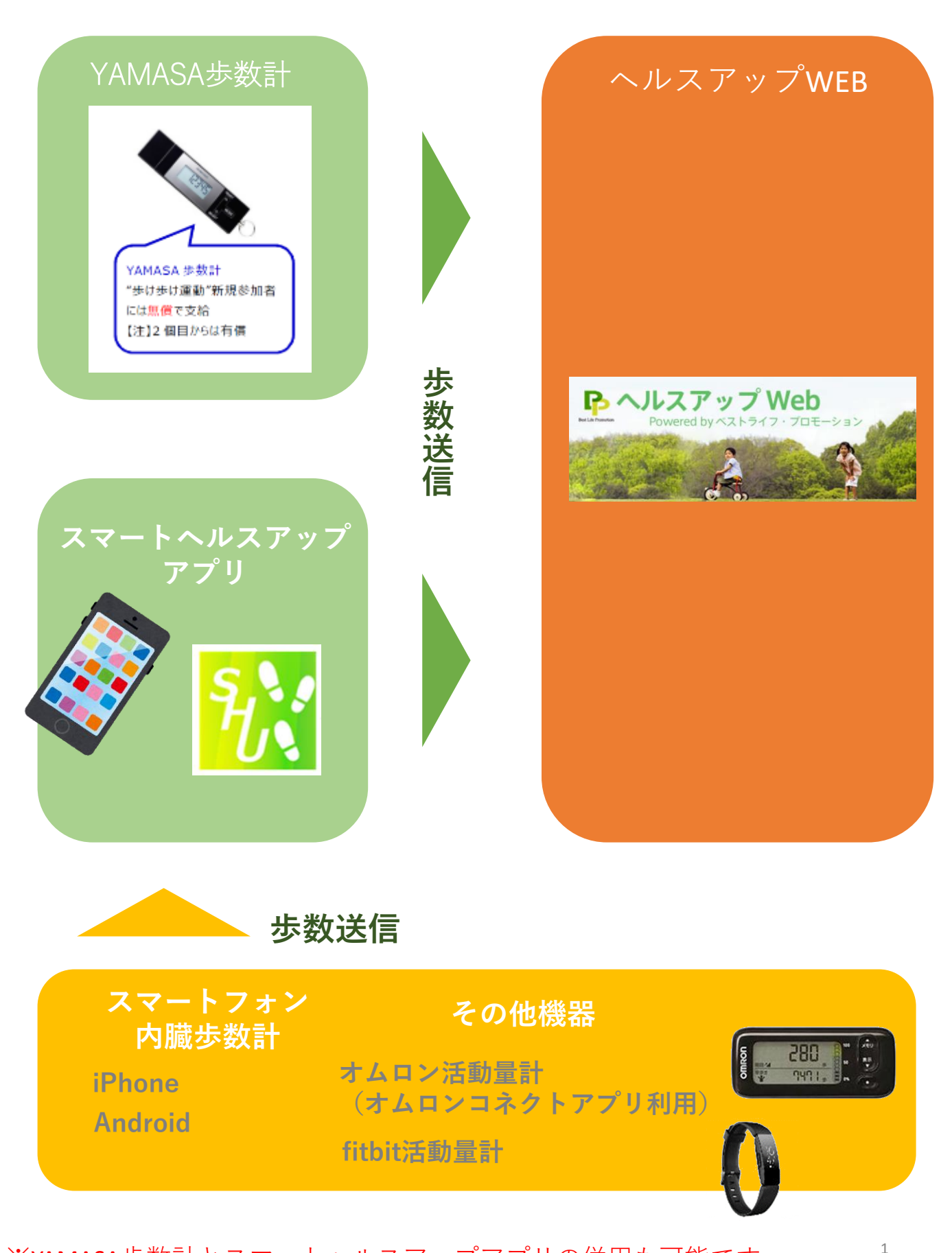

※YAMASA歩数計とスマートヘルスアップアプリの併用も可能です。 その場合、歩数の数値が多い方が、ヘルスアップWebへ反映されます。 利用したい機器の、該当ページをご確認の上設定をしてください。

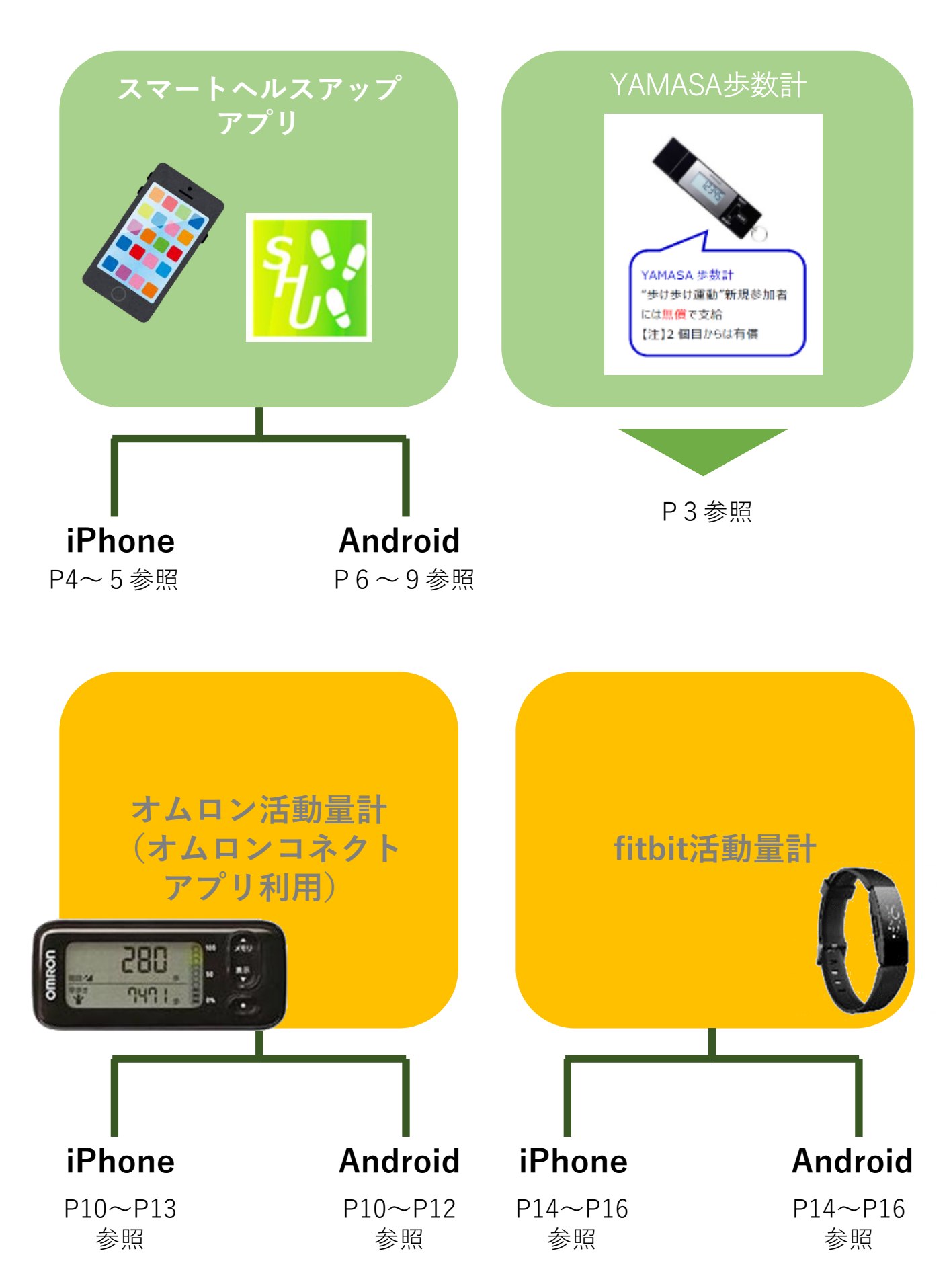

**1**・以下リンクにアクセスし、「歩数計の準備」の欄をご確認の上、 YAMASA歩数計を注文します。※1個目は無償。 https://www.konicaminolta-kenpo.or.jp/member/application/files/walk\_howto.pdf

2・歩数計がお手元に届きましたら、ヘルスアップWebにログインし、左上の「MENU」ボタンをクリック。ページに表示される、「YAMASA用アプリダウンロード」をクリックしてください。

| MENU ヘルスアップWeb                                                                                                    | HOME 健康情報 健                                                                     | 康増進                                                                                                    |
|----------------------------------------------------------------------------------------------------|---------------------------------------------------------------------------------|----------------------------------------------------------------------------------------------------|
| お問い合わせ                                                                                                    | 新着情報                                                                            | KM健康ポイント                                                                                                    |
| システムに関する<br>お問い合わせはこちら         ペストライフ・プロモーション<br>ヘルプデスク窓口<br>TEL:0120-373-414         E-mail: blp_support@blp.co.jp<br>平日9:00-17:00<br>(土日・祝祭日を除く)         マニュアル | 「進捗管理」画面で進捗登<br>録が出来ない場合の対応方<br>法について<br>「歩け歩け運動」のご案内<br>会員情報の変更はこちら!<br>会員情報変更 | 商品と交換しましょう!         現在のKM健康ポイント         4 pt         ポイント利用         KM健康ポイントの詳細         歩数計情報         歩数計「日本         返証コード発行         YAMASA用歩数計アプ<br>リダウンロード |

インストール方法、インストール後のPC設定に関しましては、 <u>こちら</u>のページの「解説」タブの「参加ルール」(※2)「歩数計アプリとは」を ご覧ください。 ※2ページ目の「6-1.YAMASA用歩数計アプリ」が該当箇所です。

### ▼設定に必要な「認証コード」について

上記画面の「認証コード発行」ボタンをクリックいただき 「ヤマサ用歩数計アプリ」をクリックすると、認証コードが表示されます。

- 3・実際にYAMASA歩数計を持ち、歩いてください。
- 4 · YAMASA用歩数計アプリをインストールしたPCに、歩数計を接続すると、 ヘルスアップWebに歩数データが自動送信されます。
- ※PC画面のタスクバーにYAMASA用歩数計アプリのアイコンが必ず表示されている 状態で接続してください。
- 5・ヘルスアップWebへ送信した歩数データを確認する方法はP17をご覧ください。

【注意事項】

歩数計のデータ保持期間は14日間です。お早目にHUWへの登録を お願いします。

# 3 · (1) スマートヘルスアップアプリ (iPhone)

初めに、ご自身のスマホが以下のバージョンを満たしているかご確認ください

## ios9.3.2以上(iPhone5s以降に販売された機種に限る)

※iPhone5c以前に販売された機種及びipad、ipodtouchなどは不可。

**1**・APPSTOREにて、「スマートヘルスアップ」アプリをダウンロード し、設定をしてください。

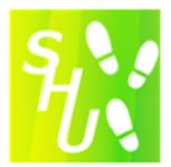

★アプリの設定につきましては、<u>こちら</u>のページの「解説」タブの「参加ルール」(※2)「歩数計アプリとは」をご覧ください。 ※5ページ目の「6-2.スマホ用歩数計アプリ」が該当箇所です。

### ▼設定に必要な「認証コード」について

「認証コード発行」ボタンをクリックいただき「スマホ用歩数計アプリ」を クリックすると、認証コードが表示されます。

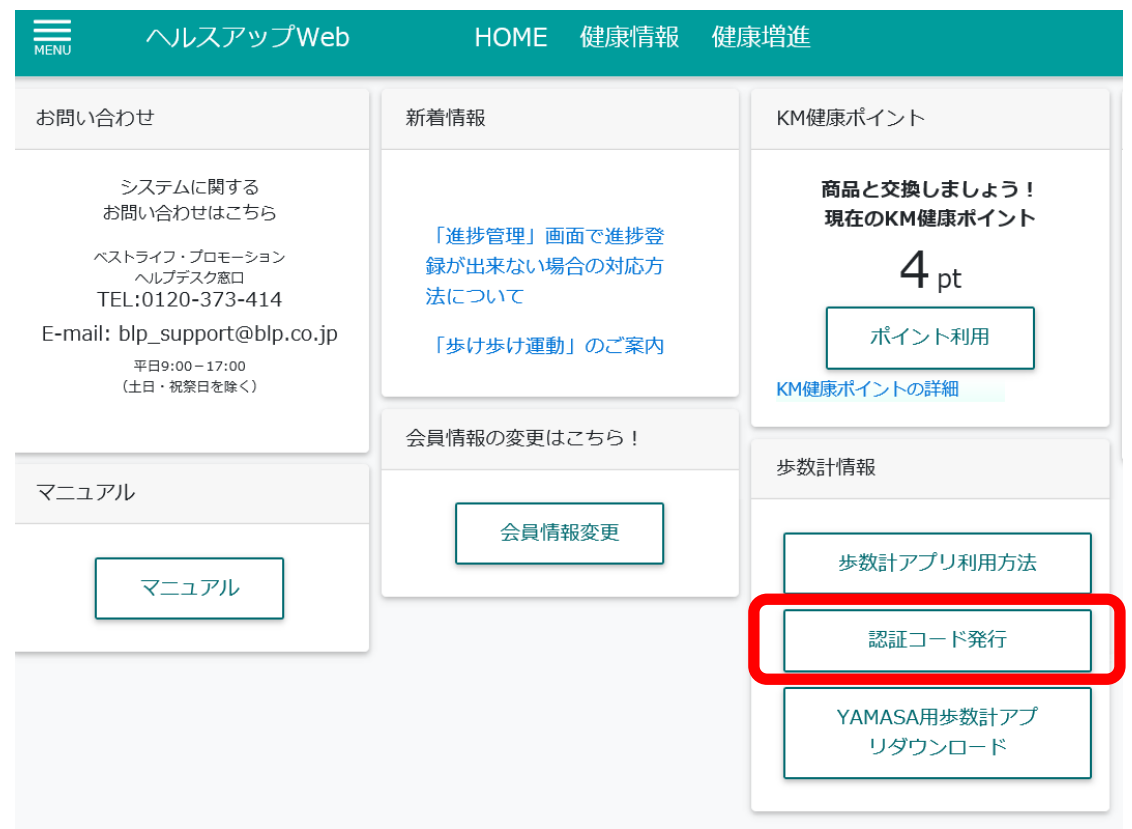

2 ·以下手順で、iPhoneの「ヘルスケアアプリ」のデータ読み出し許可設定を 確認してください。

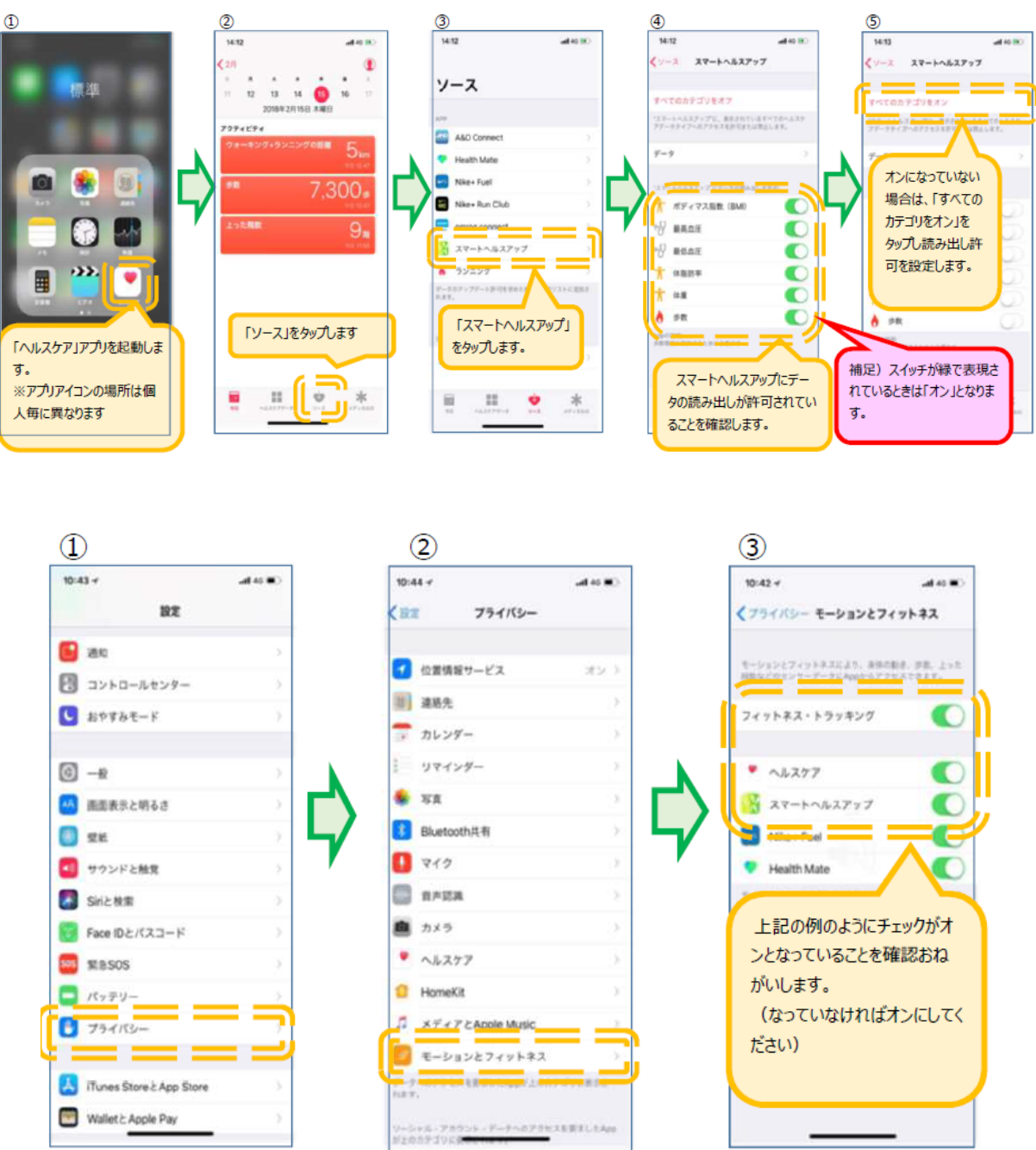

- 3・スマートフォンを持ってウォーキング!
- 4 ・スマートヘルスアップアプリを起動、または起動後の画面で アップロードマークをクリックするとヘルスアップWebへ歩数データが 自動送信されます。
- **5**・ヘルスアップWebへ送信した歩数データを確認する方法はP17を ご覧ください。

## 4 · (1) スマートヘルスアップアプリ (Android)

初めにご自身のスマホが以下のバージョンを満たしているかご確認ください

#### Android8.0以上(ステップカウンター搭載機種に限る)

※メーカー独自の省電力等の機能により歩行センサーの動作が制限される場合に は、歩数の計測ができないことがあります

**1・Googleplayストアより、**「GoogleFit」※をインストールしてください。 ※Google社が提供するフィットネス管理アプリです。

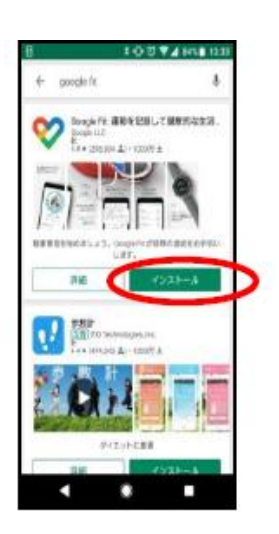

- 2・以下手順に沿って設定してください。
- ※「GoogleFit」をはじめて開いたとき、設定が必要です。

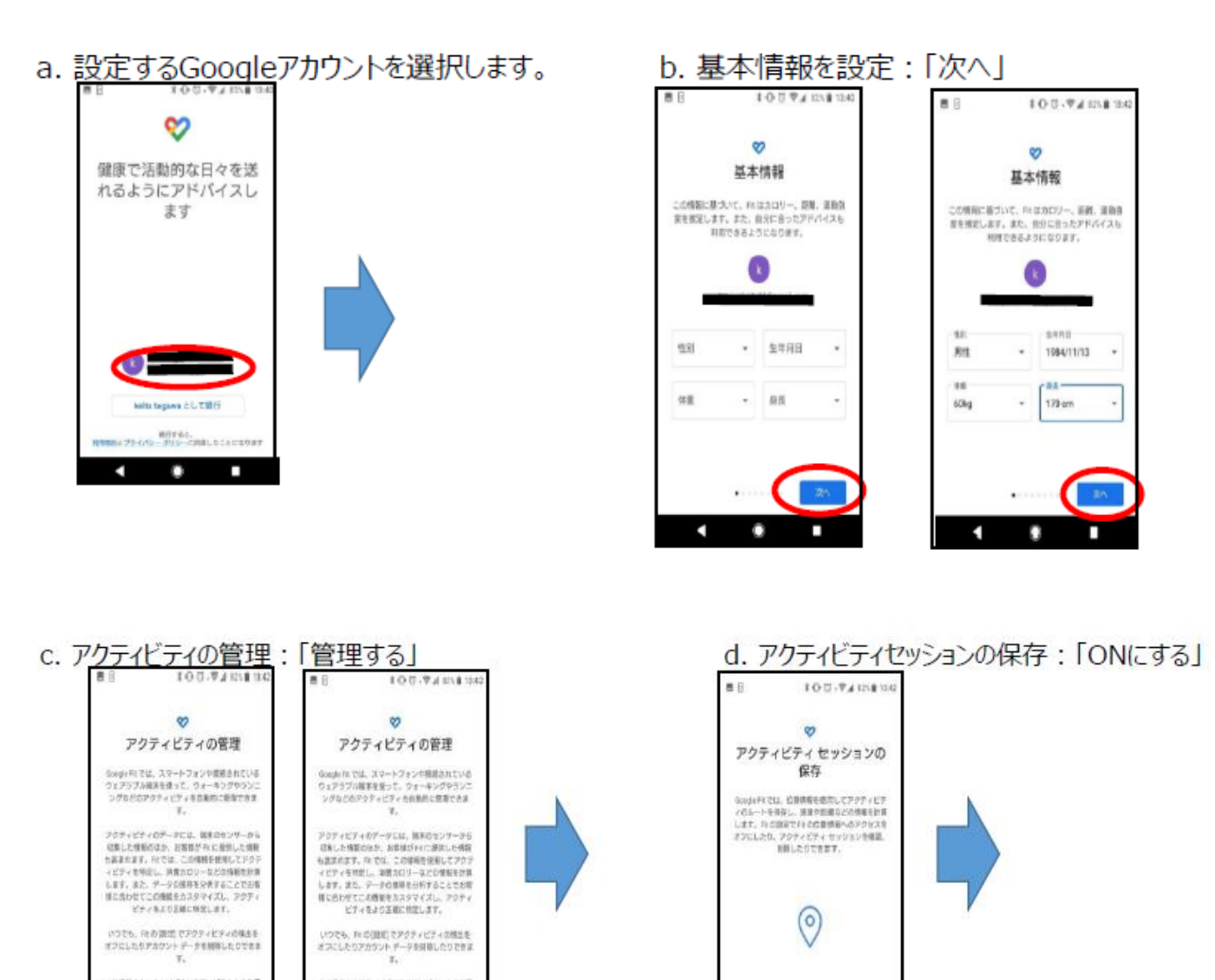

- e.位置情報アクセス許可: f.健康の管理に役立つ2つの g. 通常の運動(分): 「許可」 目標:「次へ」 「次へ」 100.9405100 **B** B 00 通常の運動(分) アクティビティ セッションの 保存 健康の管理に役立つ2つの目 「結果の運動」(3) | では、ウォーキング、ダン ス、日ガなど、さまざまなアクティビティの運動時 間が記録されます。 槚 Boogle Fit では世界全部機構と協力し、第日の健康 効果を高め、寿命を保ばすことができる2つのアク ディビティ目標を含成しました。 Fit にこの機器の位置 情報へのアクセスを 許可しますか? Å 841.0. R4 100204 ٢ 60 2497 h. ハートポイント(強めの運動):「目標の設定」 i. 1日の目標を達成しましょう:「次へ」 . 100.9401100 88 100.04 1241 134 Ð ハートポイント (強めの運 1日の目標を達成しましょう 勳) 1日の成果をたたえましょう ハートボイント (温めの運動) では、ペースを早め で行うウォーキングなどのアクティビティが効果し なります。運動の発育を高むると、裏様ポイントが 求えます。 × 28421 CONTRACT OF 10 + OF/B スキップ
- j.アクティビティに合わせて調整:「完了」

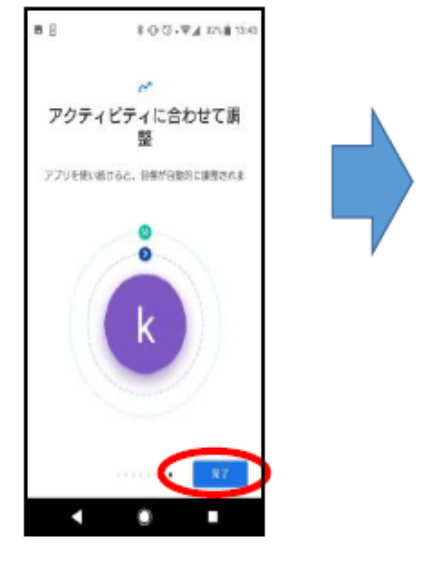

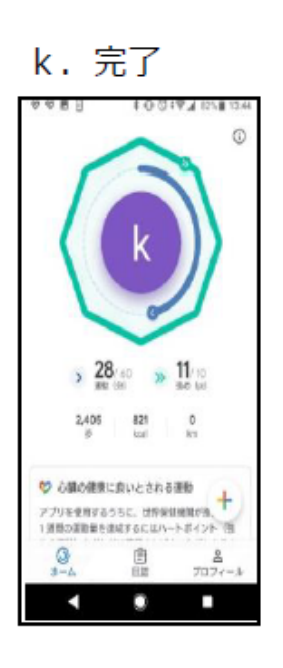

4 · (3) スマートヘルスアップアプリ (Android)

3 · Googleplayストアより、「スマートヘルスアップ」アプリをダウンロード してください。

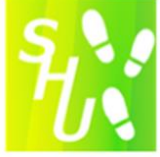

- 4 · Google Play にて、「スマートヘルスアップ」アプリをインストール してください。
- 5・「スマートヘルスアップ」アプリを起動して、以下設定を行ってください。

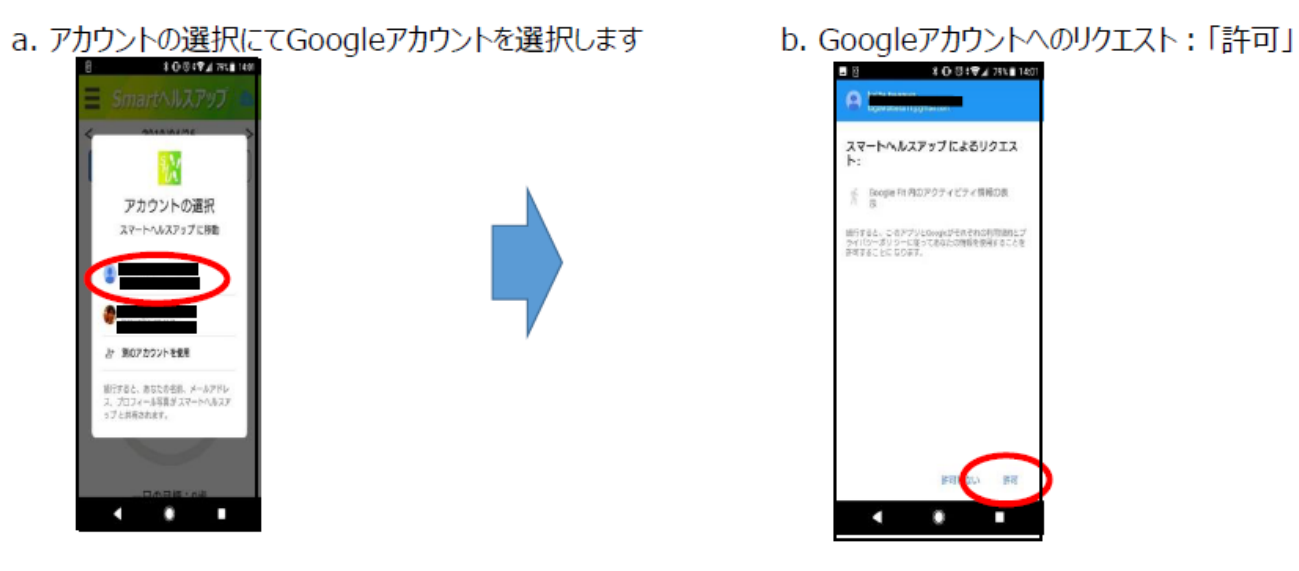

6 • <u>こちら</u>のページの「解説」タブの「参加ルール」(※2)「歩数計アプリと は」をご覧いただき、「スマートヘルスアップ」アプリと、ヘルスアップWebを 連携してください。

※5ページ目の「6-2.スマホ用歩数計アプリ」が該当箇所です。

### ▼設定に必要な「認証コード」について

「認証コード発行」ボタンをクリックいただき「スマホ用歩数計アプリ」を クリックすると、認証コードが表示されます。

| MENU ヘルスアップWeb                                                                                                    | HOME 健康情報 健                                                                     | 康増進                                                                                                    |
|----------------------------------------------------------------------------------------------------|---------------------------------------------------------------------------------|----------------------------------------------------------------------------------------------------|
| お問い合わせ                                                                                                    | 新着情報                                                                            | KM健康ポイント                                                                                                    |
| システムに関する<br>お問い合わせはこちら<br>ペストライフ・ブロモーション<br>ペレプデスク窓口<br>TEL:0120-373-414<br>E-mail: blp_support@blp.co.jp<br>平日9:00-17:00<br>(土日・祝祭日を除く) | 「進捗管理」画面で進捗登<br>録が出来ない場合の対応方<br>法について<br>「歩け歩け運動」のご案内<br>会員情報の変更はこちら!<br>会員情報変更 | 商品と交換しましょう!         現在のKM健康ポイント         4 pt         ポイント利用         KM健康ポイントの詳細         歩数計情報         歩数計アプリ利用方法 |
| マニュアル                                                                                                    |                                                                                 | 認証コード発行                                                                                                    |
|                                                                                                    |                                                                                 | YAMASA用歩数計アプ<br>リダウンロード                                                                                          |

## 4 · (4) スマートヘルスアップアプリ (Android)

- 5・スマートヘルスアップアプリをインストールした端末を持って歩いてください。
- 6 ・スマートヘルスアップアプリを起動、または起動後の画面でアップロード マークをクリックするとヘルスアップWebへ歩数データが自動送信されます。
- **7**・ヘルスアップWebへ送信した歩数データを確認する方法は P17をご覧ください。

## 5 • (1) オムロン活動量計(オムロンコネクトアプリ利用)

「スマートヘルスアップアプリ」をインストール、設定※の上以下手順でオムロン コネクトの設定を行ってください。※「オムロンコネクト」アプリをインストール していることを前提としています。

※「スマートヘルスアップアプリ」のインストール、設定について iPhone使用の方はP4~5、Android使用の方はP6~9をご確認ください。

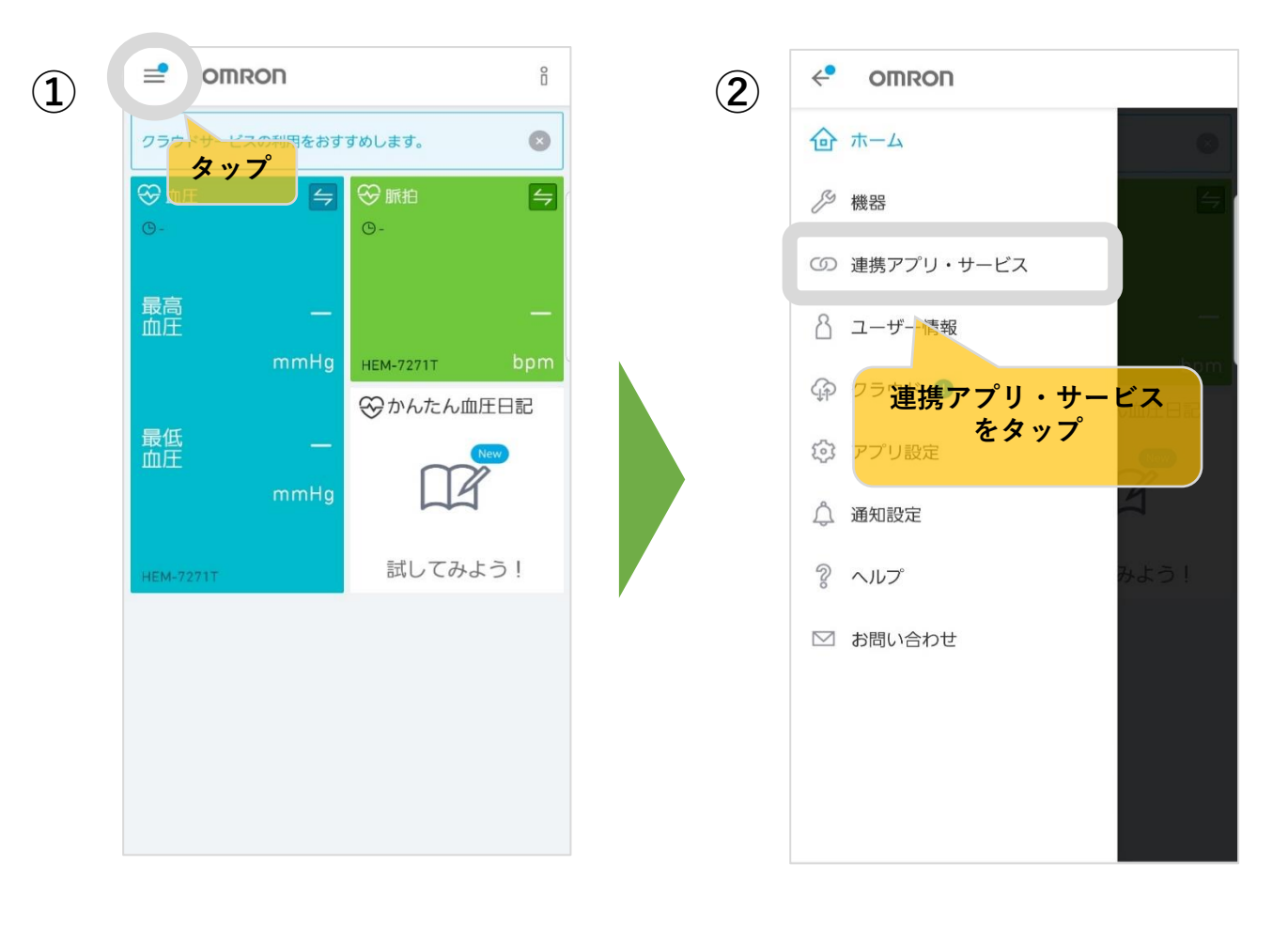

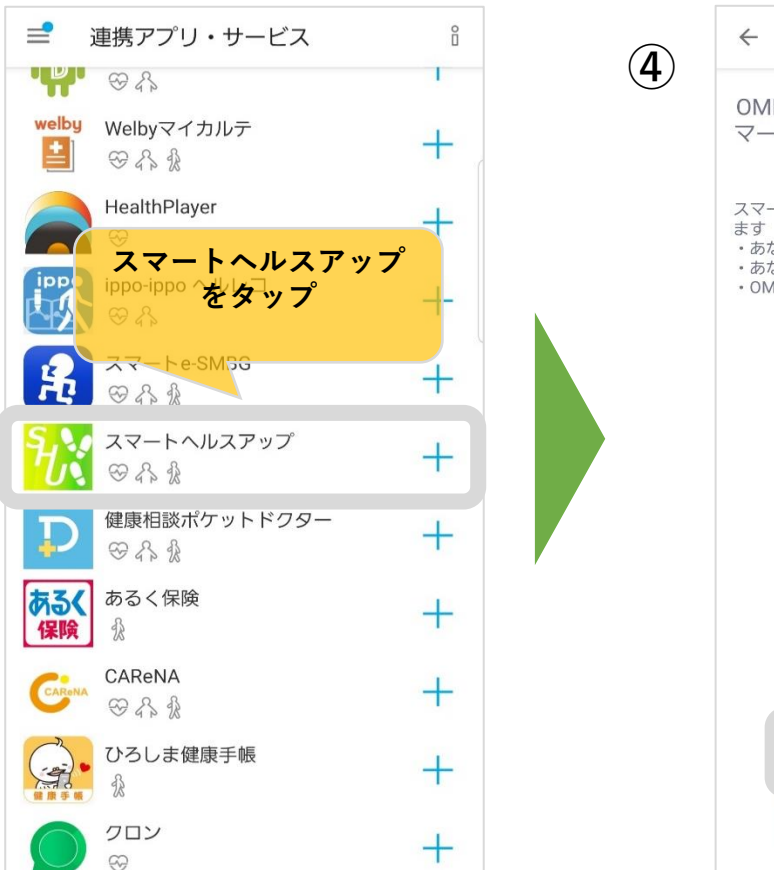

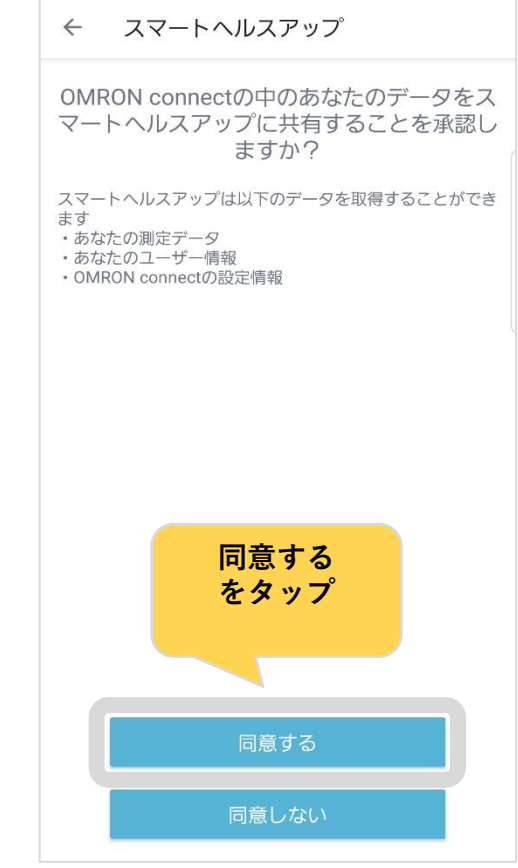

5 ・ (2) オムロン活動量計 (オムロンコネクトアプリ利用)

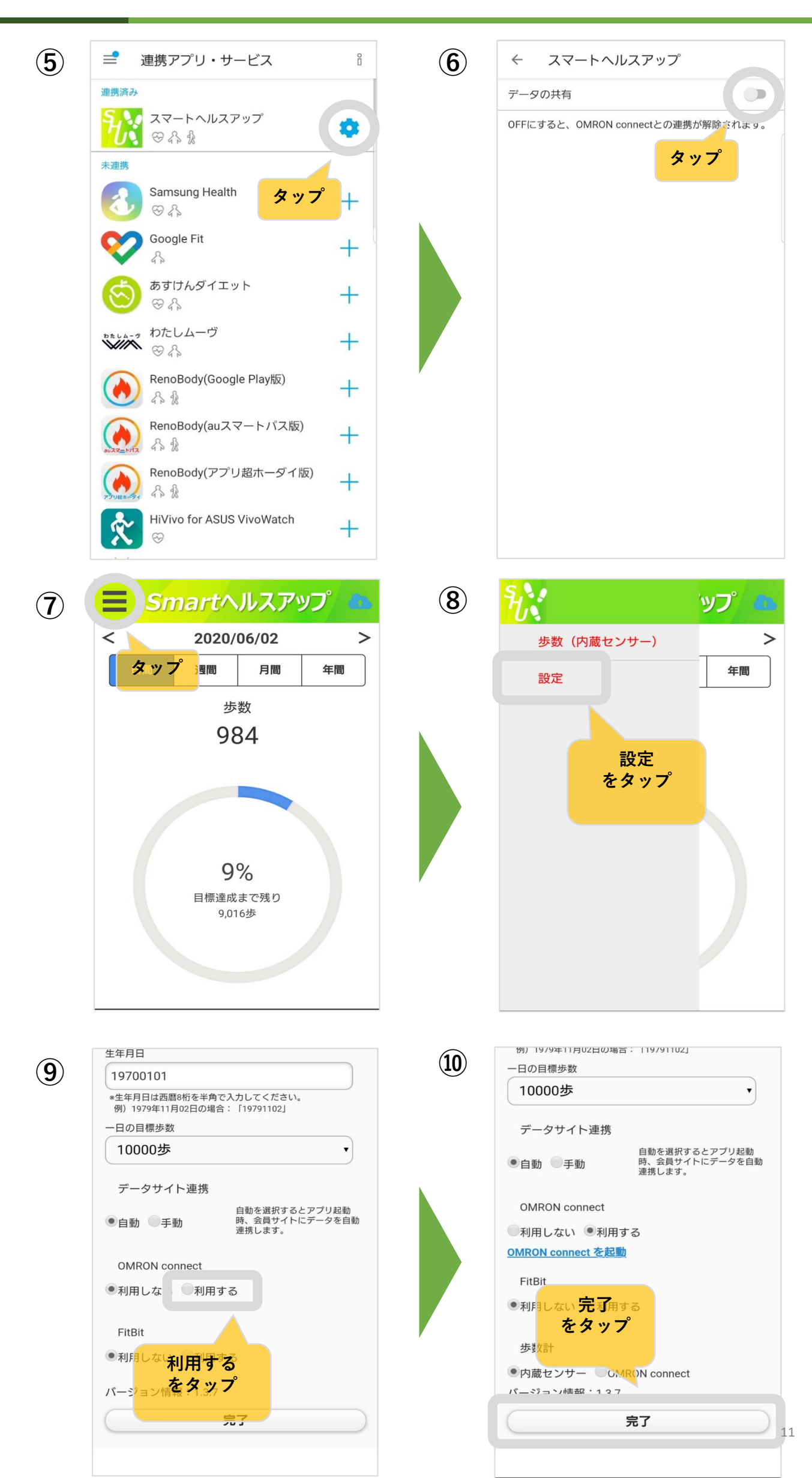

5 · (3) オムロン活動量計(オムロンコネクトアプリ利用)

| $\frown$   | 19/9年11月02日の場合・119/91102」                                                                                | $\frown$   | 例) 1979年11月02日の場合:  19791102]                                                 |
|------------|----------------------------------------------------------------------------------------------------|------------|-------------------------------------------------------------------------------|
| (11)       | 一日の目標歩数                                                                                                  | (12)       | 一日の目標歩数                                                                       |
| $\bigcirc$ | 10000歩                                                                                                   | $\bigcirc$ | 10000歩                                                                        |
|            | データサイト連携                                                                                                 |            | データサイト連携                                                                      |
|            | <ul> <li>自動を選択するとアプリ起動</li> <li>自動</li> <li>自動</li> <li>手動</li> <li>時、会員サイトにデータを自動<br/>連携します。</li> </ul> |            | ● 自動         手動         自動を選択するとアプリ起動           時、会員サイトにデータを自動         連携します。 |
|            | OMRON connect                                                                                            |            | OMRON connect                                                                 |
|            | 2 設定を保存します。よろしいですか?                                                                                      |            | 設定を保存しました。                                                                    |
|            | はいいえ                                                                                                    |            | ок                                                                            |
|            | 步数計                                                                                                    |            | 步数計                                                                           |
|            | <ul> <li>●内蔵センサー</li> <li>○OMFは Connect</li> <li>バージョン情報</li> <li>: 1.3をタップ</li> </ul>                   |            | ●内蔵センサー ● OM <b>OK</b> L connect<br>バージョン <mark>情報:<b>をタップ</b></mark>         |
|            |                                                                                                    |            | <b>7</b> 1                                                                    |
|            |                                                                                                    |            |                                                                               |

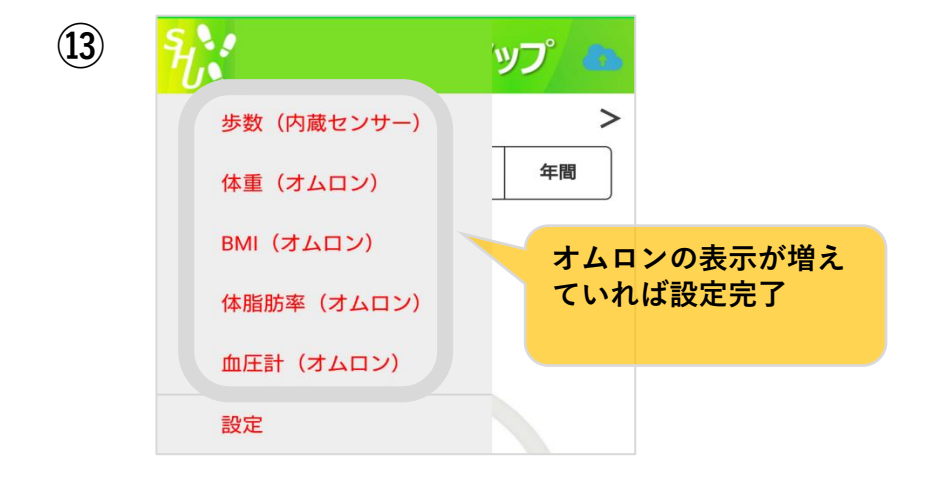

※ヘルスアップWebへ送信した歩数データを確認する方法はP17をご覧ください。

## iPhoneの方は次のP13もご確認ください。

5 • (4) オムロン活動量計(オムロンコネクトアプリ利用)

iPhoneはヘルスケアでも連携が可能です。

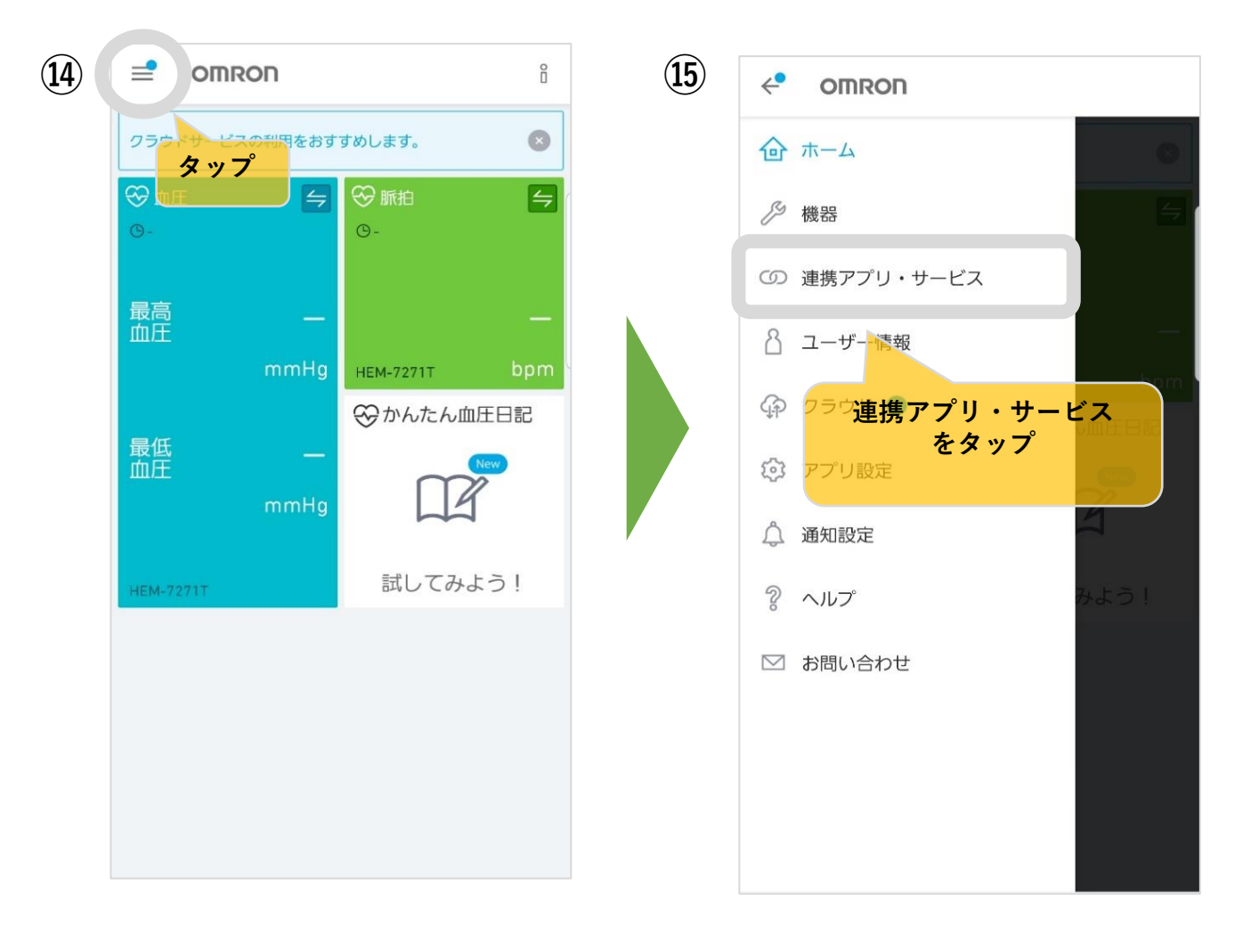

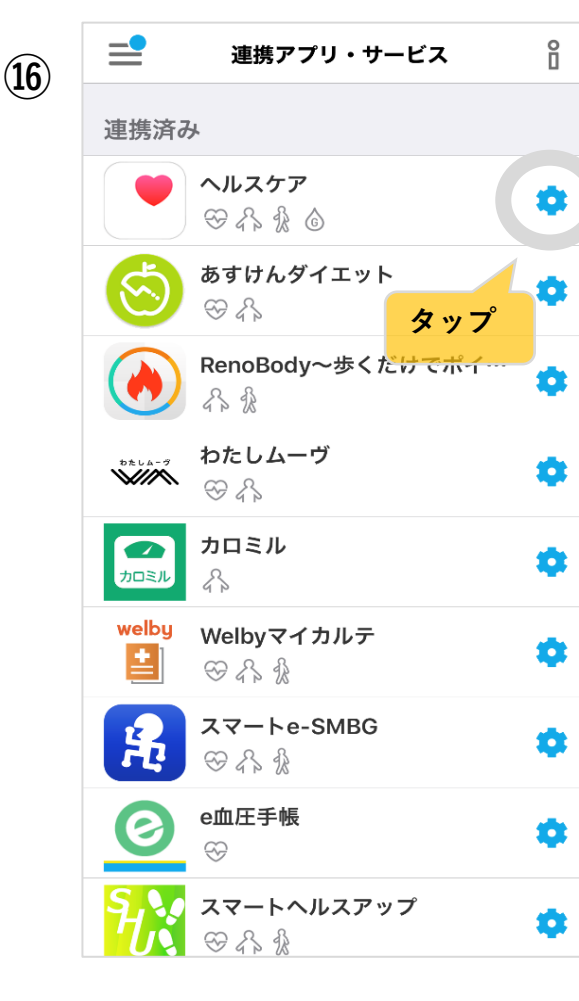

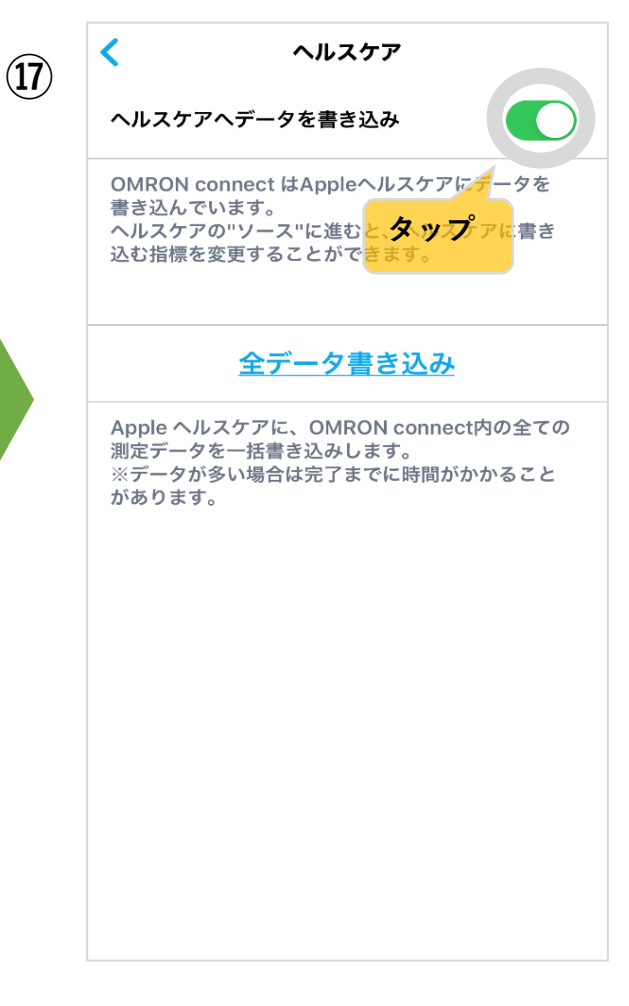

「スマートヘルスアップアプリ」をインストール、設定<mark>※</mark>の上以下手順でfitbitの設 定を行ってください。

※「スマートヘルスアップアプリ」のインストール、設定について iPhone使用の方はP4~5、Android使用の方はP6~9をご確認ください。

【端末条件】iPhone:iOS 9.3.2以上、Android: Android 9.0以上

1. スマートヘルスアップを以下手順で設定してください。

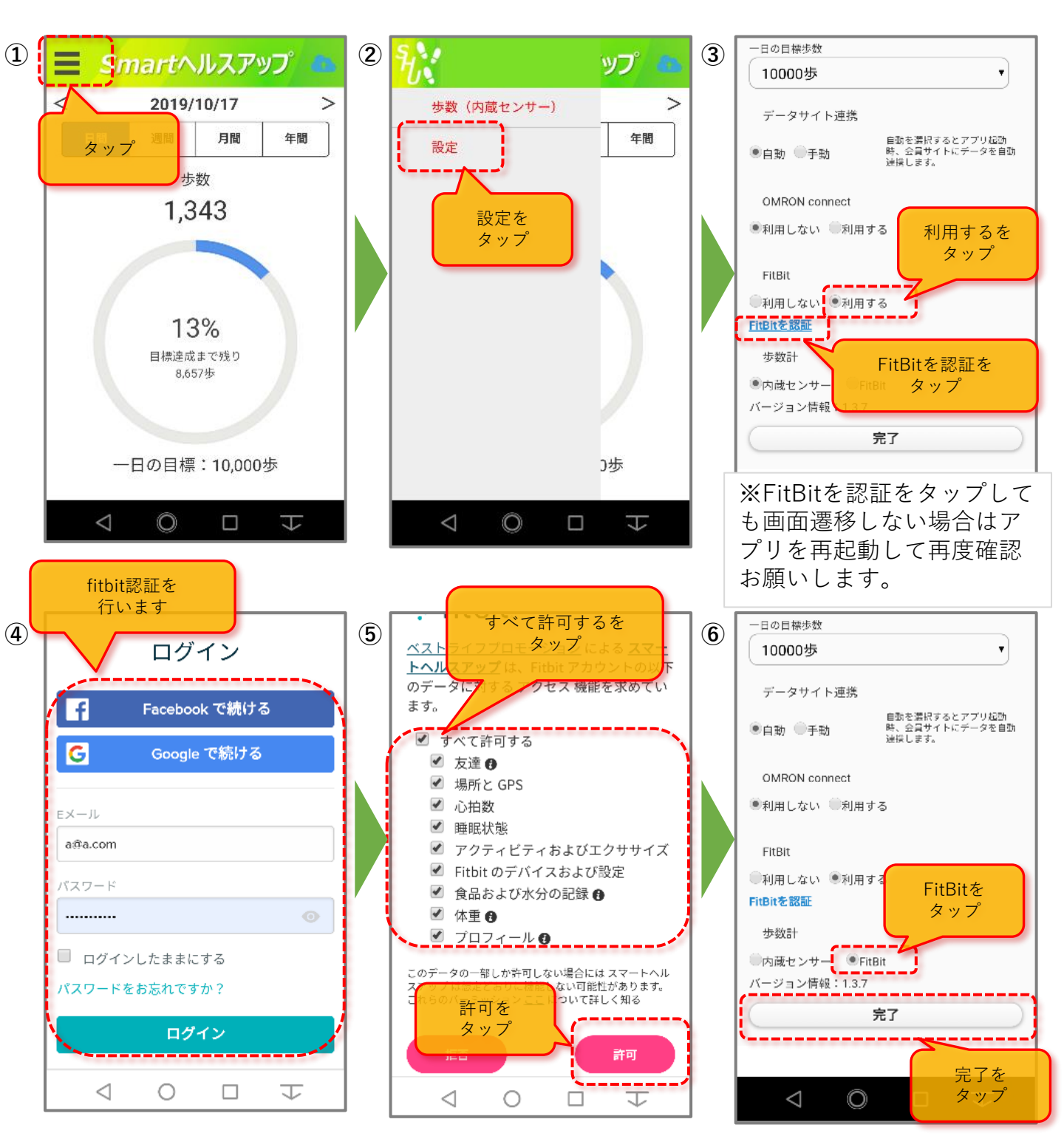

fitbitサービスからのデータの流れとデータ反映のタイミングは次の通りです。

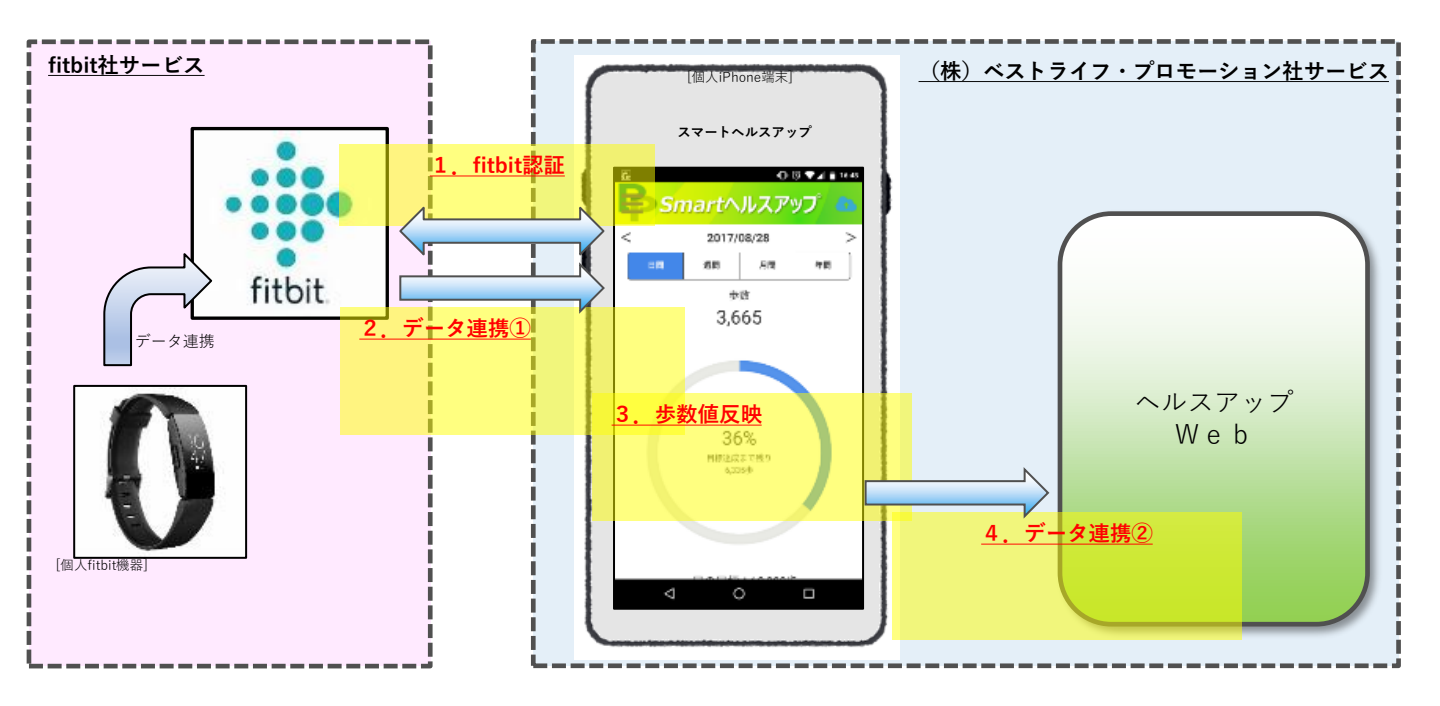

1・データの連携については、以下タイミングで実行されます。

### ▼iPhoneの場合

全ページ手順にてfitbit認証を完了後、「<u>スマートヘルスアップアプリ」がアクティ</u> <u>ブとなった時</u>に、fitbitサービスからスマートヘルスアップに連携されます。

### ▼Android の場合

<u>「スマートヘルスアップアプリ」が起動されている状態</u>で、15分周期でfitbitサービ スから<u>「スマートヘルスアップアプリ」に連携</u>されます。

- **2**・fitbitサービスから連携されたデータは随時、 「スマートヘルスアップアプリ」へ反映されます。
- **3**・「スマートヘルスアップアプリ」へ反映された歩数は以下タイミングで ヘルスアップWebへ反映がされます。

#### ▼iPhoneの場合

「スマートヘルスアップアプリ」がアクティブとなったとき、もしくは、 右上の雲マークをタップするとヘルスアップWebに送信されます。

#### ▼Android の場合

「スマートヘルスアップアプリ」初期起動時もしくは、 右上の雲マークをタップするとヘルスアップWebに送信されます。

※ヘルスアップWebへ送信した歩数データを確認する方法はP17をご覧ください。

### 【注意事項】

### ▼fitbit認証について

認証後でも<u>一定期間未使用の場合、再認証が必要</u>となります。fitbit認証画面が表示 された場合は、再認証してください。

### ▼複数機器からのデータ送信

過去日における、ヘルスアップWebへの歩数データ連携について、同一日に複数の 機器からのデータ送信はできません。

例)内蔵センサーでデータを送った日はfitbitデータを送ることは不可です。

各機器で連携した歩数データがヘルスアップWebに反映されているか、 必ず確認してください。

- 1 ・ ヘルスアップWebにアクセスし、ログインしてください。
- **2**・画面上の「HOME」をクリックしてください。

|      | ヘルスアップWeb |
|------|-----------|
| MENU |           |

HOME 健康情報 健康増進

**3**・「進捗」表の「歩数」にデータが反映されていることを確認してください。

※スマートフォン版 ヘルスアップWebは「日々の記録」をクリックしてください。

#### 【注意事項】

※ヘルスアップWebに反映されていない歩数データは、イベントでのランキングの 集計対象外になります。

※手入力した歩数データは、イベントでのランキングの集計対象外になります。